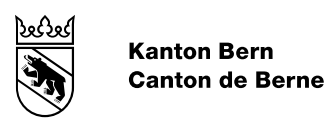

SAP HCM Handbuch

# ESS / MSS Fiori Launchpad

Bearbeitungsdatum 7. Dezember 2022 Version Dokument Status

1.0 fertiggestellt

## Inhaltsverzeichnis

I

| 1.    | Einleitung3                            |
|-------|----------------------------------------|
| 2.    | Employee Self-Service (ESS)3           |
| 2.1   | Meine Inbox3                           |
| 2.2   | Mein Profil4                           |
| 2.3   | Meine Adressen4                        |
| 2.4   | Meine Bankangaben5                     |
| 2.5   | Meine Kommunikationsdaten6             |
| 2.6   | Familien- und Betreuungszulagen7       |
| 2.6.1 | Erfassen einer Ausbildungsbestätigung8 |
| 2.6.2 | Erfassen eines Kindes9                 |
| 2.7   | Meine Gehaltsabrechnungen9             |
| 2.8   | Elektronische Unfallmeldung10          |
| 3.    | Manager Self-Service (MSS)10           |
| 3.1   | Mein Team11                            |
| 3.1.1 | Stellvertretend-Aktion                 |
| 3.1.2 | Agieren als12                          |
| 3.1.3 | Liste- und Matrix-Darstellung13        |
| 3.2   | Meine Reports                          |
| 3.2.1 | Report «Alter/Geschlecht»              |
| 3.2.2 | Report «Geburtstage»14                 |
| 3.3   |                                        |
|       | Geburtstagsliste14                     |

# 1. Einleitung

Mit der Einführung von Employee Self-Service erhalten Mitarbeitende und Vorgesetzte einen eingeschränkten Zugriff auf ihre persönlichen Daten. Mitarbeitende und Vorgesetzte können ihre Daten anzeigen und selbständig pflegen.

# 2. Employee Self-Service (ESS)

Der Zugang zu Employee Self-Service erfolgt über das Fiori Launchpad. Es stehen folgende Kacheln zur Verfügung:

- Meine Inbox
- Mein Profil
- Meine Adressen
- Meine Bankangaben
- Meine Kommunikationsdaten
- Familien- und Betreuungszulagen
- Meine Gehaltsabrechnungen
- Elektronische Unfallmeldung

Die Inhalte der jeweiligen Kacheln werden in den nachfolgenden Kapiteln erläutert.

| SAP<br>Employee Self-     | Startseite 🔻         |                                      |                                           |                                                |                                    |
|---------------------------|----------------------|--------------------------------------|-------------------------------------------|------------------------------------------------|------------------------------------|
| Meine Int<br>Alle Positio | DOX<br>onen          |                                      |                                           |                                                |                                    |
| [√0                       |                      |                                      |                                           |                                                |                                    |
| Persönlich                | e Daten              |                                      |                                           |                                                |                                    |
| Mein Prof<br>Profil anze  | fil<br>igen          | Meine Adressen<br>Meine Adressen ver | Meine<br>Bankangaben<br>Meine Bankangaben | Meine<br>Kommunikationsd<br>Meine Kommunikatio | Familien- und<br>Betreuungszulagen |
| <u>8</u>                  |                      | <u>â</u> â                           | ది=                                       | 2 <sub>@</sub>                                 | දිනු                               |
|                           |                      |                                      |                                           |                                                |                                    |
| Gehalt                    |                      |                                      |                                           |                                                |                                    |
| Gehaltsab                 | prechnu<br>rechnunge |                                      |                                           |                                                |                                    |
| Vertraulich               |                      |                                      |                                           |                                                |                                    |
| Gesundhe                  | it                   |                                      |                                           |                                                |                                    |
| Elektronis<br>Unfallme    | sche<br>Idung        |                                      |                                           |                                                |                                    |
| å <b>*</b>                |                      |                                      |                                           |                                                |                                    |
|                           |                      |                                      |                                           |                                                |                                    |

Abbildung 1: Kachelübersicht ESS

### 2.1 Meine Inbox

Mit dieser Kachel können Workflow-Aufgaben (z.B. Personalprozesse) bearbeitet werden. Zurzeit werden diese nur für Workflows aus den Personalprozessen genutzt und stehen lediglich den HR Mitarbeitenden zur Verfügung.

# 2.2 Mein Profil

Die Kachel «Mein Profil» ermöglicht einen Überblick über die eigenen Daten. Folgende Informationen werden im Header angezeigt:

- Name und Vorname
- Planstellenbezeichnung
- Organisationseinheit
- Kostenstelle
- Berichtet an
- Personen-ID
- Personalnummer
- RACF-ID

In der Kachel «Mein Profil» werden ausserdem die nachfolgenden Informationen übersichtlich dargestellt:

- Daten zur Person
- Anschriften
- Bankverbindung
- Familien/Bezugsperson
- Kommunikation

Über den Button «Meine ... verwalten» erfolgt der direkte Absprung in die jeweilige Kachel. Über die Funktion «Mehr anzeigen» bzw. «weniger anzeigen» lassen sich weitere Informationen der entsprechenden Rubrik anzeigen bzw. ausblenden.

# 2.3 Meine Adressen

Mit der Kachel «Meine Adressen» können die Anschriftstypen «Ständiger Wohnsitz» und «Postalische Anschrift» angezeigt und gepflegt werden. Pro Anschriftstyp wird jeweils die aktuelle Adresse angezeigt.

| SAP Meine Adressen V                                                                                                    |                                            | Q ()               |
|----------------------------------------------------------------------------------------------------|--------------------------------------------|--------------------|
| Mustermann Erika                                                                                                    |                                            | Zuordnung wechseln |
| Höhere/-r Sachbearbeiter/-in III                                                                                                    |                                            |                    |
| +41 31 636 21 30 Organis                                                                                                    | ationseinheit: Amt für Bevölkerungsdienste |                    |
| ERIKA.MUSTERMANN@BE.CH Kosten                                                                                                    | telle: HR (4464000011)                     |                    |
| Ständiger Wohnsitz Postalische Anschrift                                                                                                    |                                            |                    |
| Gültig ab 01.01.2022 Adresse                                                                                                    |                                            | Bearbeiten         |
| Ständiger Wohnsitz Postalische Anschrift<br>Gültig ab 01.01.2022<br>Adresse                                                                            |                                            | Bearbeiten         |
| Ständiger Wohnsitz     Postalische Anschrift       Gültig ab 01.01.2022       Adresse       c/o:       Straße und Hausnummer:                          | Musterstrasse 7                            | Bearbeiten         |
| Ständiger Wohnsitz Postalische Anschrift<br>Gültig ab 01.01.2022<br>Adresse<br>c/o:<br>Straße und Hausnummer:<br>Postleitzahl / Ort:                   | Musterstrasse 7<br>3003 Bern               | Bearbeiten         |
| Ständiger Wohnsitz Postalische Anschrift<br>Gültig ab 01.01.2022<br>Adresse<br>c/o:<br>Straße und Hausnummer:<br>Postleitzahl / Ort:<br>Kanton/Region: | Musterstrasse 7<br>3003 Bern<br>Bern       | Bearbeiten         |

Abbildung 2: Anschriften

Т

Bei der Bearbeitung der Anschriften sind zwingend eine gültige Postleitzahl und Ort sowie ein Gültigkeitsbeginn einzutragen. Es wird immer der 1. des Folgemonats vorgeschlagen, es ist aber möglich, Adressänderungen in der Zukunft zu erfassen. Rückwirkende Adressänderungen sind nicht möglich.

| K SAP Meine Adressen 🔻        |                  |      | Q ()            |
|-------------------------------|------------------|------|-----------------|
| Meine Adressen /              |                  |      |                 |
| Ständiger Wohnsitz bearbeiten |                  |      |                 |
| Ständiger Wohnsitz            |                  |      |                 |
| Adresse                       |                  |      |                 |
| c/o:                          |                  |      |                 |
| Straße und Hausnummer:        | Musterstrasse 19 |      |                 |
| Postleitzahl / Ort:*          | 3003             | Bern | 1               |
| Kanton/Region:                | Bern             | ~    | •               |
| Land:                         | Schweiz          |      |                 |
| Gültigkeitszeitraum           |                  |      |                 |
| Von:*                         | 01.01.2023       |      | 1               |
|                               |                  |      |                 |
|                               |                  |      |                 |
|                               |                  |      |                 |
|                               |                  |      | Sichern Abbrech |

Abbildung 3: Anschriften bearbeiten

# 2.4 Meine Bankangaben

Mit der Kachel «Meine Bankangaben» kann die Bankverbindung angezeigt und gepflegt werden. Es wird die aktuelle Bankverbindung angezeigt.

| Höhere/-r Sachbearbeiter/-in III                                                       |                                                                                       |                                               |                                    | Zuordnung wechse |
|----------------------------------------------------------------------------------------|---------------------------------------------------------------------------------------|-----------------------------------------------|------------------------------------|------------------|
| IIII +41 31 636 21 30<br>⊠ ERIKA.MUSTERMANN@BE                                         | Organisationseinheit: Amt für Bevölkerungsdienste<br>CH Kostenstelle: HR (4464000011) |                                               |                                    |                  |
| Hauptbankverbindung                                                                    |                                                                                       |                                               |                                    |                  |
| Guilig ab 01.08.2022                                                                   |                                                                                       |                                               |                                    | Bearbeit         |
|                                                                                        | ger                                                                                   | Zahlungsverbindung                            |                                    |                  |
| Daten von Zahlungsempfär                                                               |                                                                                       |                                               |                                    |                  |
| Daten von Zahlungsempfär<br>Empfänger:                                                 | Mustermann Erika                                                                      | Bankland:                                     | Schweiz                            |                  |
| Daten von Zahlungsempfär<br>Empfänger:<br>Straße u. Hausnummer:                        | Mustermann Erika<br>Musterstrasse 7                                                   | Bankland:<br>Bankschlüssel:                   | Schweiz<br>6300                    |                  |
| Daten von Zahlungsempfär<br>Empfänger:<br>Straße u. Hausnummer:<br>Postleitzahl / Ort: | Mustermann Erika<br>Musterstrasse 7<br>3003 Bern                                      | Bankland:<br>Bankschlüssel:<br>Name der Bank: | Schweiz<br>6300<br>Valiant Bank AG |                  |

Abbildung 4: Bankverbindung anzeigen

Bei der Bearbeitung der Bankverbindung kann die IBAN-Nummer erfasst werden. Um Fehleingaben zu vermeiden, wird die IBAN-Nummer bei der Eingabe plausibilisiert. Informationen zur Zahlungsempfänger rin oder zum Zahlungsempfänger können im ESS nicht geändert werden.

Als Beginndatum einer Mutation wird der 1. des Folgemonats vorgeschlagen. Über ESS kann nicht in die Vergangenheit mutiert werden. Es ist aber möglich, Bankverbindungen in der Zukunft zu erfassen.

| K SAP Meine Bankangaben 🔻                 |                               |                            |   |   | Q. (?)      |    |
|-------------------------------------------|-------------------------------|----------------------------|---|---|-------------|----|
| Meine Bankangaben /                       |                               |                            |   |   |             |    |
| Hauptbankverbindung bearbeiten            |                               |                            |   |   |             |    |
|                                           |                               |                            |   |   |             |    |
| Hauptbankverbindung                       |                               |                            |   |   |             |    |
| Daten von Zahlungsempfänger               |                               |                            |   |   |             |    |
| Empfänger:                                | Mustermann Erika              |                            |   | ] |             |    |
| Straße u. Hausnummer:                     | Musterstrasse 7               |                            |   | ] |             |    |
| Postleitzahl / Ort:                       | 3003                          | Bern                       |   |   |             |    |
| Land:                                     | Schweiz                       |                            | ~ |   |             |    |
|                                           |                               |                            |   |   |             |    |
| Zahlungsverbindung                        |                               |                            |   |   |             |    |
| Bankland:                                 | Schweiz                       |                            | ~ |   |             |    |
| Bankschlüssel:                            | 6300                          | Valiant Bank AG            |   |   |             |    |
| IBAN:                                     | CH54 0630 0134 6737 7783      | 7                          |   |   |             |    |
|                                           |                               |                            |   | ] |             |    |
| Falls Sie einen abweichenden Zahlungsempt | änger erfassen möchten, konta | iktieren Sie bitte das HR. |   |   |             |    |
|                                           |                               |                            |   |   |             |    |
| Gültigkeitszeitraum                       |                               |                            |   |   |             |    |
|                                           |                               |                            |   |   |             |    |
| Von:*                                     | 01.01.2023                    |                            |   | ] |             |    |
|                                           |                               |                            |   |   |             |    |
|                                           |                               |                            |   |   | Sichern Abb | re |
|                                           |                               |                            |   |   |             | -  |

Abbildung 5: Bankverbindung bearbeiten

## 2.5 Meine Kommunikationsdaten

Mit der Kachel «Meine Kommunikationsdaten» werden Systembenutzername, Geschäftliche Email-Adresse, Private Email-Adresse, Private Telefonnummer, Private Handy-Nummer, Geschäftliche Telefonnummer, Geschäftliche Handy-Nummer und Notfallkontakt Telefonnummer angezeigt.

| < SAP Meine Kommunikationsdaten -                                                                                                    | ५ 🕐 🔳                                    |  |  |
|----------------------------------------------------------------------------------------------------|------------------------------------------|--|--|
| Mustermann Erika<br>Höhere/-r Sachbearbeiter/-in III                                                                                        | Zuordnung wechseln                       |  |  |
| +41 31 636 21 30       Organisationseinheit: Amt für Bevölkerungsdienste         ERIKA.MUSTERMANN@BE.CH       Kostenstelle: HR (4464000011) |                                          |  |  |
| Systembenutzername SAP System (SY-UNAME) Geschäftliche Email-Adresse Private Email-Adresse Private Telefonnummer Private                    | Handy-Nummer Geschäftliche Tele ≻ 🔽      |  |  |
|                                                                                                    | Systembenutzername SAP System (SY-UNAME) |  |  |
|                                                                                                    | Geschäftliche Email-Adresse              |  |  |
| Kommunikationsdaten                                                                                                    | Private Email-Adresse                    |  |  |
|                                                                                                    | Private Telefonnummer                    |  |  |
| Systembenutzername SAP System (SY- TST_ESS<br>UNAME):                                                                                       | Private Handy-Nummer                     |  |  |
|                                                                                                    | Geschäftliche Telefonnummer              |  |  |
| -                                                                                                    | Geschäftliche Handy-Nummer               |  |  |
|                                                                                                    | Notfallkontakt Telefonnummer             |  |  |
|                                                                                                    |                                          |  |  |

Abbildung 6: Kommunikationsdaten anzeigen

Die private Email-Adresse, private Telefonnummer, private Handy-Nummer und der Notfallkontakt können im ESS bearbeitet werden.

| < SAP Meine Kommunikationsdaten -                                                                                          | ५ @ <b>ा</b>                     |
|----------------------------------------------------------------------------------------------------|----------------------------------|
| Mustermann Erika                                                                                                    | Zuordnung wechseln               |
| Höhere/-r Sachbearbeiter/-in III                                                                                           |                                  |
| +41 31 636 21 30 Organisationseinheit: Amt f ür Bev ölkerungsdienste                                                       |                                  |
| ERIKA.MUSTERMANN@BE.CH     Kostenstelle: HR (4464000011)                                                                   |                                  |
|                                                                                                    |                                  |
| Ce Private Email-Adresse Private Telefonnummer Private Handy-Nummer Geschäftliche Telefonnummer Geschäftliche Handy-Nummer | Notfallkontakt Telefonnumn > 🗸 🗸 |
| Gültig ab 01.01.2022                                                                                                    | Bearbeiten Löschen               |
| Kommunikationsdaten                                                                                                    | •                                |
| Private Email-Adresse: ERIKA.MUSTERMANN@BLUEWIN.CH                                                                         |                                  |
|                                                                                                    |                                  |
|                                                                                                    |                                  |
|                                                                                                    |                                  |
|                                                                                                    |                                  |
|                                                                                                    |                                  |

Abbildung 7: Kommunikationsdaten bearbeiten

## 2.6 Familien- und Betreuungszulagen

Über diese Kachel wird der Personalprozess «Familien-/Betreuungszulagen» gestartet.

Als erstes muss der Gültigkeitsbeginn der beantragten Zulage oder Geburtsdatum des Kindes angegeben werden.

| < SAP Familien- / Betreuungszulagen 🔻     |                            |                       |          |
|-------------------------------------------|----------------------------|-----------------------|----------|
| Anstellung auswählen                      |                            |                       |          |
| Gültigkeitsbeginn*                        |                            |                       | 1        |
| dd.MM.yyyy                                |                            |                       |          |
| Personen-ID                               |                            |                       |          |
|                                           |                            |                       |          |
| Personalnummer                            | Gültigkeitsbeginn eingeben |                       |          |
|                                           |                            |                       |          |
| Sozialversicherungsnummer (CH)            | dd.MM.yyyy                 |                       |          |
|                                           |                            |                       |          |
| Nachname                                  |                            |                       |          |
|                                           | Weit                       | ter                   |          |
| Vorname                                   |                            |                       |          |
|                                           |                            |                       |          |
| Geburtsdatum                              |                            |                       |          |
| dd.MM.yyyy                                |                            |                       |          |
| Ve., PersId PersNr. SozialversNr. Vorna N | h Geburtsdat Direkt Amt    | Beginn Ende Planst BG | M Status |

Abbildung 8 Familien- und Betreuungszulagen beantragen: Gültigkeitsbeginn

I

# 2.6.1 Erfassen einer Ausbildungsbestätigung

| K SAP Fai                                                     | milien- / Betreuungszu | lagen 🔻                                                          |                                   |              |                                                                                     | ۹ (                          |
|---------------------------------------------------------------|------------------------|------------------------------------------------------------------|-----------------------------------|--------------|-------------------------------------------------------------------------------------|------------------------------|
|                                                               |                        |                                                                  |                                   |              | Dokumentart                                                                         |                              |
| Vorname<br>Erika<br>Geburtsdatum<br>01.04.1990<br>Personen-ID |                        | Nachname<br>Mustermar<br>Personalnur<br>00001032<br>Sozialverdic | nn<br>nimer<br>herundsnummer (CH) |              | Antragsformular Fam. und Betr<br>ZHRBPMIDIS (PDF)<br>Ausbildungsbestätigung Fam. un |                              |
| 1128                                                          |                        | 756.1667.                                                        | 8213.37                           |              | Diverses Familien- und Betreuun O<br>ZHRBPM1029 (PDF)                               |                              |
| Neue Kinder     Hachname                                      | Vorname                | Geschlecht                                                       | Geburtsdatum                      | Nationalität | Dokumentauswahl Hinzufugen                                                          |                              |
|                                                               |                        | Keine Daten                                                      |                                   |              | Zur Auswahl + Symbol<br>klicken                                                     |                              |
| Gespeicherte Kinder                                           |                        |                                                                  |                                   |              | Dateien für Upload hierher ziehen oder<br>Drucktaste "Hochladen" verwenden.         |                              |
| 1 Mustermann                                                  | Vorname                | Geschlecht                                                       | Geburtsdatum                      | Nationalität |                                                                                     |                              |
| Mustermann                                                    | Kind                   | männlich                                                         | 01.01.2015                        | СН           | Beschreibung                                                                        |                              |
|                                                               |                        |                                                                  |                                   |              |                                                                                     |                              |
|                                                               |                        |                                                                  |                                   |              | -                                                                                   |                              |
|                                                               |                        |                                                                  |                                   |              |                                                                                     |                              |
|                                                               |                        |                                                                  |                                   |              |                                                                                     |                              |
|                                                               |                        |                                                                  |                                   |              | × c 2 C                                                                             |                              |
|                                                               |                        |                                                                  |                                   |              | · · · · · · · · · · · · · · · · · · ·                                               | <keine de<="" td=""></keine> |
|                                                               |                        |                                                                  |                                   |              |                                                                                     |                              |

Abbildung 9: Erfassen einer Schul- oder Ausbildungsbestätigung

- 1. Betreffendes Kind markieren
- 2. Dokumentart «Ausbildungsbestätigung Fam. und Betreuungszulagen» markieren
- 3. Dokument hochladen (Schulbestätigung, Ausbildungsbestätigung, Lehrvertrag)
- 4. Speichern

I

5. Prozess starten

# 2.6.2 Erfassen eines Kindes

| K SAP Fa                                                             | milien- / Betreuungszu | lagen 🔻                                                                             |                           |              |                                                                                                    |                              |
|----------------------------------------------------------------------|------------------------|-------------------------------------------------------------------------------------|---------------------------|--------------|----------------------------------------------------------------------------------------------------|------------------------------|
|                                                                      |                        |                                                                                     |                           |              | Dokumentart                                                                                                    |                              |
| Vorname<br>Erika<br>Gebutsdatum<br>01.04.1990<br>Personen-ID<br>1128 |                        | Nachname<br>Mustermann<br>Personalnumn<br>00001032<br>Sozlalversiche<br>756.1667.82 | rungsnummer (CH)<br>13.37 |              | Antragsformular Fam. und Betr 2<br>ZHRBPM1018 (PDF) 2 Ausbildungsbestätigung Fam. un ZHRBPM1019 (PDF) Diverses Familien- und Betreuun |                              |
| <ul> <li>Neue Kinder</li> </ul>                                      |                        |                                                                                     |                           |              | Dokumentauswahl Hinzufügen                                                                                                    |                              |
| + Nachname                                                           | Vorname                | Geschlecht weiblich                                                                 | Geburtsdatum              | Nationalität | 3<br>Zur Auswahl + Symbol                                                                                                    |                              |
| Gespeicherte Kinder                                                  |                        |                                                                                     |                           |              | klicken Dateien für Upload hierher ziehen oder Drucktaste "Hochladen" verwenden.                                                      |                              |
| Nachname                                                             | Vorname                | Geschlecht                                                                          | Geburtsdatum              | Nationalität |                                                                                                    |                              |
| Mustermann Mustermann                                                | Kind                   | männlich v                                                                          | 02.07.2022                | СН           | Beschreibung                                                                                                    |                              |
|                                                                      |                        |                                                                                     |                           |              |                                                                                                    |                              |
|                                                                      |                        |                                                                                     |                           |              | × 8 2 8                                                                                                    |                              |
|                                                                      |                        |                                                                                     |                           |              | 🖙 + 🔋 🗳                                                                                                    | <keine dokumente=""></keine> |
| < > 2 2 3                                                            |                        |                                                                                     |                           |              |                                                                                                    | 5 🖻                          |

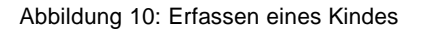

- 1. Angaben zum neuen Kind erfassen
- 2. Dokumentart «Antragsformular Familien und Betreuungszulagen» markieren
- 3. Dokumente hochladen (Antragsformulare Familienzulage, Betreuungszulage und weitere benötigte Dokumente)
- 4. Speichern
- 5. Prozess starten

### 2.7 Meine Gehaltsabrechnungen

Über die Kachel «Meine Gehaltsabrechnungen» können die eignenen Gehaltsabrechnungen angezeigt, heruntergeladen und gedruckt werden:

| < SAP          | Meine Gehaltsabrech | nnungen 🔻                     |                               |              |                       |              | q        | ?  |   |
|----------------|---------------------|-------------------------------|-------------------------------|--------------|-----------------------|--------------|----------|----|---|
| Positionen (17 | 7)                  |                               |                               |              | Gehaltsabrechnungen . | Q C 1.       | [=]      | ſ. | ø |
| Zahlungsdatum  | Abrechnungstyp      | Für-Periode für<br>Abrechnung | Für-Periode für<br>Abrechnung | Bruttobezüge | Abzüge                | Zahlbetrag   |          |    |   |
| Abrechnungsjah | r: 2022             |                               |                               |              |                       |              |          |    |   |
| 25.05.2022     | Reguläre Abrechnung | 01.05.2022 - 31.05.2022       | 05/2022                       | 4,162.90 CHF | 256.80 CHF            | 3,906.10 CHF | <u> </u> | ŧ  | > |
| 25.04.2022     | Reguläre Abrechnung | 01.04.2022 - 30.04.2022       | 04/2022                       | 4,162.90 CHF | 256.80 CHF            | 3,906.10 CHF | <u> </u> | ē  | > |
| 25.03.2022     | Reguläre Abrechnung | 01.03.2022 - 31.03.2022       | 03/2022                       | 6,602.80 CHF | 441.95 CHF            | 6,160.85 CHF | <u> </u> | đ  | > |

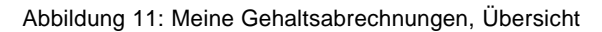

# 2.8 Elektronische Unfallmeldung

Mit dieser Kachel wird die elektronische Unfallmeldung gestartet.

| Gesundheit                     |  |
|--------------------------------|--|
| Elektronische<br>Unfallmeldung |  |
| <b>*</b>                       |  |

Abbildung 12: Elektronische Unfallmeldung

# 3. Manager Self-Service (MSS)

Der Zugang zu Manager Self-Service erfolgt über das Fiori Launchpad. Aktuell stehen den Vorgesetzten folgende Kacheln zur Verfügung:

- Mein Team
- Meine Reports
- Geburtstagsliste
- Personalakte aufrufen
- Dokumente suchen

| SAP Startseite -                  |                                        | <br>     | ٩ |
|-----------------------------------|----------------------------------------|----------|---|
| Manager Self-Service              |                                        |          |   |
|                                   |                                        |          |   |
| Mein Team<br>Mein Team verwalten  |                                        |          |   |
|                                   |                                        |          |   |
| <u></u>                           |                                        |          |   |
|                                   |                                        |          |   |
|                                   |                                        |          |   |
| Reporting                         |                                        |          |   |
| Meine Reports<br>Berichte starten | Geburtstagsliste<br>Anstehende Geburts | <b>~</b> |   |
|                                   |                                        |          |   |
|                                   | <b>;</b> 0                             |          |   |
|                                   | Mitarbeitende                          |          |   |
|                                   |                                        |          |   |
| Personaldossier                   |                                        |          |   |
| Personalakte<br>aufrufen          | Dokumente suchen                       |          |   |
|                                   |                                        |          |   |
|                                   | ه                                      |          |   |
|                                   |                                        |          |   |

Abbildung 13: Kachelübersicht MSS

## 3.1 Mein Team

Unter «Mein Team» werden alle direkt unterstellten Mitarbeitenden dargestellt. Durch einen Klick auf das Icon in der Spalte «Direkt unterstellte Mitarbeiter» kann in der Organisationsstruktur weiter nach unten navigiert werden. Die Ziffer neben dem Icon zeigt an, wie viele unterstelle Mitarbeitende durch den Mitarbeiter geführt werden.

| < SAP Mein Team 🔻                                      |                                       |                   |                         |                              |            | Q ()                       |
|--------------------------------------------------------|---------------------------------------|-------------------|-------------------------|------------------------------|------------|----------------------------|
| Mein Team verwalten                                    |                                       |                   |                         |                              |            |                            |
| Persönliche Daten Anstellung                           | Gehalt und Besch                      | äftigungsgrad Kom | munikation geschäftlich | Kommunikation privat         |            |                            |
| Mein Team (3)                                          |                                       |                   |                         | Mitarbeiter nach Name suchen | Q, ↑↓ [≡]  | 🗮 Liste 🚻 Matrix           |
| Mitarbeiter                                            | Direkt<br>unterstellte<br>Mitarbeiter | Geburtsdatum 🚊    | Bankverbindung (IBAN)   | Kommunikationssprache        | Dienstzeit | Stellvertrete<br>nd-Aktion |
| Von Allmen Susanne<br>Höhere/-r Sachbearbeiter/-in III |                                       | 26.08.1973        | CH5406300134673777837   | Deutsch                      | 1.92 Jahre | <u>8</u> ~                 |
| <b>Rumo Franziska</b><br>Personalfachfrau/-mann I      |                                       | 08.04.1976        | CH5406300134673777837   | Deutsch                      | 1.25 Jahre | <u></u>                    |
| Parker Peter<br>Personalfachfrau/-mann I               |                                       | 15.02.1988        | CH5406300134673777837   | Deutsch                      | 0.76 Jahre | <u>8</u> ~                 |

Abbildung 14: Sicht "Persönliche Daten" in MSS "Mein Team"

Unter den verschiedenen Registern können zahlreiche Informationen zu den Mitarbeitenden angezeigt werden.

Beim Klick auf eine Zeile wird das Mitarbeiterdetail/-profil angezeigt:

| < SAP Mein Team -                                                                                                 |                                                         |                               | q | () T       |
|----------------------------------------------------------------------------------------------------|---------------------------------------------------------|-------------------------------|---|------------|
| Von Allmen Susanne<br>Höhere/-r Sachbearbeiter/-in III                                                            |                                                         |                               |   | <u>8</u> ~ |
| Organisationseinheit: Bereich HR Services<br>Kostenstelle: PGM (4473000006)<br>Name des Managers: Bichsel Miranda |                                                         |                               |   |            |
| Persönliche Daten                                                                                                 | Anstellung                                              | Gehalt und Beschäftigungsgrad |   |            |
| Geburtsdatum:<br>26.08.1973                                                                                       | Organisationseinheit:<br>Bereich HR Services (50001543) | Tarifart:<br>10               |   |            |
| IBAN:<br>CH5406300134673777837                                                                                    | Mitarbeitergruppe:<br>Monatsgehalt Tarif                | Tarifgruppe:<br>18            |   |            |
| Kommunikationssprache:<br>Deutsch                                                                                 | Personalnummer:<br>00001475                             | Tarifstufe:<br>41             |   |            |
| Dienstzeit:<br>1.92 Jahre                                                                                         | Anstellungsbeginn:<br>01.01.2021                        | Beschäftigungsgrad:<br>60.00% |   |            |
| Kommunikation privat                                                                                              |                                                         |                               |   |            |
| Adresse privat:<br>Weidenrain<br>CH-3084 Wabern                                                                   |                                                         |                               |   |            |
|                                                                                                    |                                                         |                               |   |            |

Abbildung 15: Sicht "Mitarbeiterprofil" in MSS "Mein Team"

Т

# 3.1.1 Stellvertretend-Aktion

In allen Sichten existiert am Ende jeder Zeile die Spalte «Stellvertretend-Aktion» oder das Icon Hier kann ein Kontext-Menu geöffnet werden, über das der Vorgesetzte im Namen seiner Mitarbeitenden die ESS Funktion zur Pflege von Stammdaten starten kann.

| wein ream verwätten                                           |                                       |                   |                         |                                                                                                    |            |                            |
|---------------------------------------------------------------|---------------------------------------|-------------------|-------------------------|----------------------------------------------------------------------------------------------------|------------|----------------------------|
| Persönliche Daten Anstellung                                  | Gehalt und Besch                      | äftigungsgrad Kom | munikation geschäftlich | Kommunikation privat                                                                                        |            |                            |
| Vein Team (3)                                                 |                                       |                   |                         | Mitarbeiter nach Name suchen Q                                                                              | 1↓ [≡]     | ≣ Liste ∰ Matr             |
| Vitarbeiter                                                   | Direkt<br>unterstellte<br>Mitarbeiter | Geburtsdatum 🚊    | Bankverbindung (IBAN)   | Kommunikationssprache                                                                                       | Dienstzeit | Stellvertrete<br>nd-Aktion |
| <b>/on Allmen Susanne</b><br>Höhere/-r Sachbearbeiter/-in III |                                       | 26.08.1973        | CH5406300134673777837   | Deutsch                                                                                                    | 1.92 Jahre | iche Daten →               |
| <b>Rumo Franziska</b><br><sup>2</sup> ersonalfachfrau/-mann I |                                       | 08.04.1976        | CH5406300134673777837   | uiai Adressen priegen<br>Deut ≙ <sup>®</sup> Bankverbindung pflegen<br><sup>2</sup> ⊛ Kommunikationsdaten p | Jahre      | <u></u> 8 <sup>2</sup> ~   |
| Parker Peter<br>Personalfachfrau/-mann I                      |                                       | 15.02.1988        | CH5406300134673777837   | Deutsch                                                                                                    | 0.76 Jahre | <u> 8</u> 2 ~              |

Abbildung 16: Absprung auf Datenbearbeitung im Namen von unterstellten Mitarbeitenden

Es handelt sich exakt um die gleichen Funktionen, die auch im ESS für die Pflege durch die Mitarbeitenden zum Einsatz kommen.

# 3.1.2 Agieren als

Т

Einziger Unterschied im MSS «Mein Team» ist effektiv, dass die Anwendungen nicht von den Mitarbeitenden selber, sondern von deren Vorgesetzten ausgeführt werden. Dies wird im Header der Anwendung mit nachfolgender Warnmeldung angezeigt:

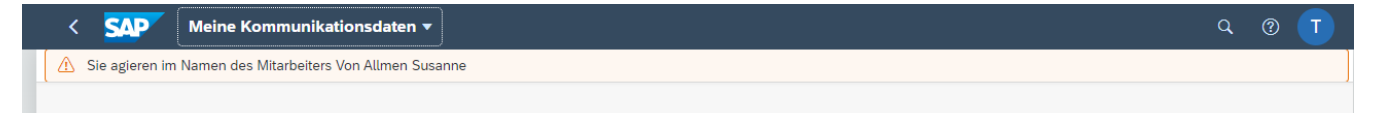

Abbildung 17: «Agieren als» in MSS "Mein Team"

# 3.1.3 Liste- und Matrix-Darstellung

Zusätzlich zur Listen-Darstellung gibt es in allen Sichten (ausser Mitarbeiterdetail/-profil) die Matrix-Darstellung. Hier werden die Mitarbeitenden nicht als Zeilen sondern als Blöcke dargestellt:

| < SAP Mein Team 🔻                                    |                                    |                      | Q ( T                               |
|------------------------------------------------------|------------------------------------|----------------------|-------------------------------------|
| Mein Team verwalten                                  |                                    |                      |                                     |
| Persönliche Daten Anstellung Gehalt und Beschäftigur | ngsgrad Kommunikation geschäftlich | Kommunikation privat |                                     |
| Mein Team (3)                                        |                                    | Mitarbeiter nach Na  | me suchen Q ↑↓ (=) 📑 Liste 🗰 Matrix |
| >                                                    |                                    | >                    | >                                   |
| Von Allmen Susanne                                   | Rumo Franziska                     |                      | Parker Peter                        |
| Höhere/-r Sachbearbeiter/-in III                     | Personalfachfrau/-mann I           |                      | Personalfachfrau/-mann I            |
| Geburtsdatum:                                        | Geburtsdatum:                      |                      | Geburtsdatum:                       |
| 26.08.1973                                           | 08.04.1976                         |                      | 15.02.1988                          |
| Bankverbindung (IBAN):                               | Bankverbindung (IBAN):             |                      | Bankverbindung (IBAN):              |
| CH5406300134673777837                                | CH5406300134673777837              |                      | CH5406300134673777837               |
| Kommunikationssprache:                               | Kommunikationssprache:             |                      | Kommunikationssprache:              |
| Deutsch                                              | Deutsch                            |                      | Deutsch                             |
| Dienstzeit:                                          | Dienstzeit:                        |                      | Dienstzeit:                         |
| 1.92 Jahre                                           | 1.25 Jahre                         |                      | 0.76 Jahre                          |
| Direkt unterstellte Mitarbeiter:                     | Direkt unterstellte Mitarbeiter:   |                      | Direkt unterstellte Mitarbeiter:    |
| 0                                                    | 0                                  |                      | 0                                   |
| (E) (2 <sup>5</sup> ~)                               |                                    | <b>E</b> <u>8</u> ~  | E <u>&amp;</u> ~                    |

Abbildung 18: Matrix-Darstellung der Sicht "Persönliche Daten" in MSS "Mein Team"

## 3.2 Meine Reports

I

Über die Kachel «Meine Reports» können verschiedene Auswertungen gestartet werden. Dem Vorgesetzten stehen folgende Reports zur Verfügung:

- Alter/Geschlecht
- Geburtstage

|    | K SAP Mein Reporting V                                                            | q | ? | T |  |
|----|-----------------------------------------------------------------------------------|---|---|---|--|
| Me | ein Reporting                                                                     |   |   |   |  |
|    | Mitarbeiterreports<br>Alter/Geschlecht<br>Anzahl der Mitarbeiter pro Altersgruppe |   |   |   |  |
|    | Geburtstage<br>Mitarbeiter mit Geburtsdatum                                       |   |   |   |  |

#### Abbildung 19: Übersicht der Reports in MSS "Mein Reporting"

# 3.2.1 Report «Alter/Geschlecht»

Mit dem Report «Alter/Geschlecht» wird die Anzahl der Mitarbeiter pro Altersgruppe und Geschlecht angezeigt.

| SAP Alter/Geschlecht -  |                                 |                            | Q (0)       |
|-------------------------|---------------------------------|----------------------------|-------------|
| itandard $\checkmark$   |                                 |                            |             |
|                         | Auswahl Sicht:                  | Auswahl Zeitraum:          |             |
| In Ergebnisliste suchen | Direkt unterstellte Mitarbeiter | V Heute ( 2. Dezember 2022 | ) ~         |
|                         |                                 |                            |             |
| Alter/Geschlecht        |                                 |                            | 四 🖨 🛝       |
| Altersgruppe 🚊          | Geschlecht                      | Anzahl                     | Anteil in % |
| 30 - 34.99              |                                 |                            |             |
| 30 - 34.99              | männlich                        | 1                          | 33.3        |
|                         | *                               | 1                          | 33.3        |
| 45 - 49.99              |                                 |                            |             |
| 45 - 49.99              | weiblich                        | 2                          | 66.7        |
|                         | 8                               | 2                          | 66.7        |
|                         |                                 | 3                          | 100.0       |

Abbildung 20: Report "Alter/Geschlecht" in MSS "Mein Reporting"

## 3.2.2 Report «Geburtstage»

Mit dem Report «Geburtstage» wird das Geburtsdatum (inkl. Alter) der unterstellten Mitarbeiter angezeigt.

| SAP                                     | Geburtsta                           | age 🔻                                  |                                                   |                                                   |                   |                                   |                                    |                                                     | Q (?)                                                                 |
|-----------------------------------------|-------------------------------------|----------------------------------------|---------------------------------------------------|---------------------------------------------------|-------------------|-----------------------------------|------------------------------------|-----------------------------------------------------|-----------------------------------------------------------------------|
| Standard*                               | $\checkmark$                        |                                        |                                                   |                                                   |                   |                                   |                                    |                                                     |                                                                       |
|                                         |                                     |                                        | Auswahl                                           | Sicht:                                            |                   |                                   | Auswahl Ze                         | eitraum:                                            |                                                                       |
| In Ergebnislist                         | te suchen                           |                                        | Direkt                                            | unterstellte Mitarbeite                           | er                | م                                 | ✓ Freie Sele                       | ektion ( 1. Januar 2022 – 31. De                    | zember 20 🗸                                                           |
|                                         |                                     |                                        |                                                   |                                                   | (CHZ              | 0                                 |                                    |                                                     |                                                                       |
| Geburtstag                              | 0 P                                 |                                        |                                                   |                                                   |                   |                                   |                                    |                                                     | <b>a</b> 1                                                            |
| Geburtsta                               | ge<br>Vorname                       | Personalnummer                         | Geburtstag ≞                                      | Geburtsdatum                                      | Alter             | Runder Geburtstag                 | Geschlecht                         | ID der Organisationseinheit                         | Generationseinheit                                                    |
| Geburtstag<br>Nachname<br>Parker        | ge<br>Vorname<br>Peter              | Personalnummer<br>00001476             | Geburtstag 🚊<br>15. Februar 2022                  | Geburtsdatum<br>15. Februar 1988                  | Alter<br>34       | Runder Geburtstag<br>Nein         | Geschlecht<br>männlich             | ID der Organisationseinheit<br>50001543             | <ul> <li>Grganisationseinheit</li> <li>Bereich HR Services</li> </ul> |
| Geburtsta<br>Nachname<br>Parker<br>Rumo | ge<br>Vorname<br>Peter<br>Franziska | Personalnummer<br>00001476<br>00001477 | Geburtstag =<br>15. Februar 2022<br>8. April 2022 | Geburtsdatum<br>15. Februar 1988<br>8. April 1976 | Alter<br>34<br>46 | Runder Geburtstag<br>Nein<br>Nein | Geschlecht<br>männlich<br>weiblich | ID der Organisationseinheit<br>50001543<br>50001543 | Crganisationseinheit Bereich HR Services Bereich HR Services          |

Abbildung 21: Report "Geburtstage" in MSS "Mein Reporting"

### 3.3 Geburtstagsliste

Т

Mit dieser Kachel wird direkt der Report «Geburtstage» (vergleiche Kapitel 3.2.2.) gestartet.

Auf der Kachel wird zudem eine Anzahl angezeigt. Diese entspricht der Anzahl Geburtstage in den nächsten 4 Wochen.

# 3.4 Personaldossier

Die vorgesetzte Person wird mit MSS auch einen eingeschränkten Zugriff auf die Personaldossiers der unterstellten Mitarbeitenden erhalten.

| Personaldossier          |                  |
|--------------------------|------------------|
| Personalakte<br>aufrufen | Dokumente suchen |
| <b>≜</b> ≞               | a                |

Abbildung 22: Kacheln "Personaldossier"

I

Das eigene Personaldossier kann nicht angezeigt werden.

I

# Abbildungsverzeichnis

| Abbildung 1: Kachelübersicht ESS                                                      | 3  |
|---------------------------------------------------------------------------------------|----|
| Abbildung 2: Anschriften                                                              | 4  |
| Abbildung 3: Anschriften bearbeiten                                                   | 5  |
| Abbildung 4: Bankverbindung anzeigen                                                  | 5  |
| Abbildung 5: Bankverbindung bearbeiten                                                | 6  |
| Abbildung 6: Kommunikationsdaten anzeigen                                             | 6  |
| Abbildung 7: Kommunikationsdaten bearbeiten                                           | 7  |
| Abbildung 8 Familien- und Betreuungszulagen beantragen: Gültigkeitsbeginn             | 7  |
| Abbildung 9: Erfassen einer Schul- oder Ausbildungsbestätigung                        | 8  |
| Abbildung 10: Erfassen eines Kindes                                                   | 9  |
| Abbildung 11: Meine Gehaltsabrechnungen, Übersicht                                    | 9  |
| Abbildung 12: Elektronische Unfallmeldung                                             | 10 |
| Abbildung 13: Kachelübersicht MSS                                                     | 10 |
| Abbildung 14: Sicht "Persönliche Daten" in MSS "Mein Team"                            | 11 |
| Abbildung 15: Sicht "Mitarbeiterprofil" in MSS "Mein Team"                            | 11 |
| Abbildung 16: Absprung auf Datenbearbeitung im Namen von unterstellten Mitarbeitenden | 12 |
| Abbildung 17: «Agieren als» in MSS "Mein Team"                                        | 12 |
| Abbildung 18: Matrix-Darstellung der Sicht "Persönliche Daten" in MSS "Mein Team"     | 13 |
| Abbildung 19: Übersicht der Reports in MSS "Mein Reporting"                           | 13 |
| Abbildung 20: Report "Alter/Geschlecht" in MSS "Mein Reporting"                       | 14 |
| Abbildung 21: Report "Geburtstage" in MSS "Mein Reporting"                            | 14 |
| Abbildung 22: Kacheln "Personaldossier"                                               | 15 |